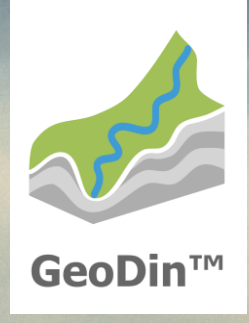

# GeoDin 10 Lizenzierung

# GeoDin-Lizenzierungssystem

#### Aktivierungsserver:

Über den Aktivierungsserver stellt Fugro Ihnen Ihre neuen oder zu aktualisierenden Lizenzen zur Verfügung.

#### Lizenzservice:

Der Lizenzservice wird bei Ihnen lokal (Einzelplatzlizenz) oder im Netzwerk auf einem Server (Netzwerklizenz) als Dienst installiert und nimmt die Lizenzanfragen von GeoDin entgegen.

#### Lizenzmanager:

Über den Lizenzmanager (Web-App des Lizenzservices) können Sie Ihre GeoDin-Lizenzen verwalten. Darunter fallen die Aktivierung und Aktualisierung Ihrer GeoDin-Lizenzen sowie die Anzeige der aktiven Nutzer.

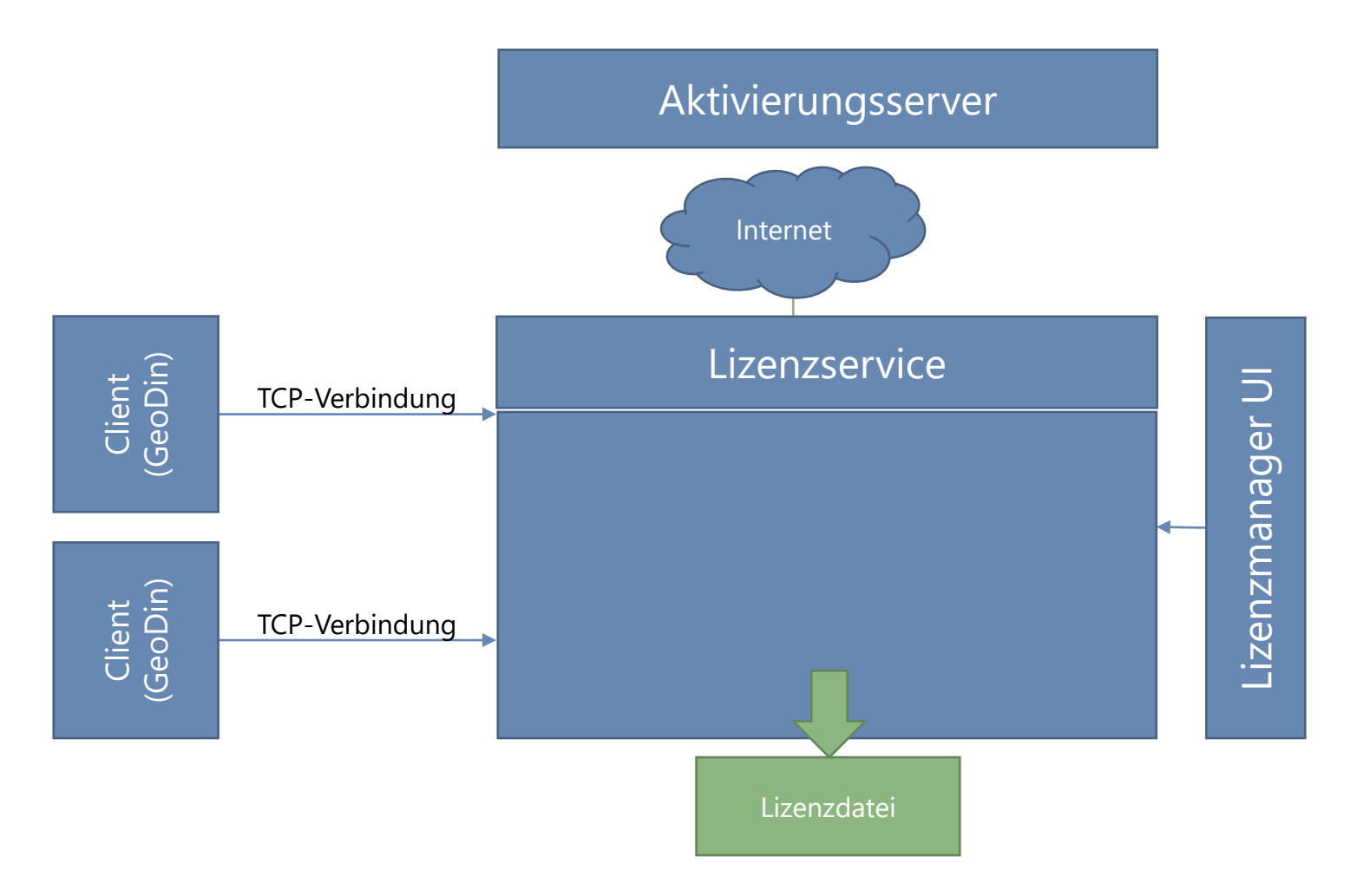

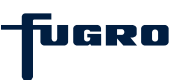

# Allgemeine Informationen & Voraussetzungen

Für die Lizenzierung von GeoDin ist die Installation des GeoDin-Lizenzservices entweder lokal auf Ihrem PC (Einzelplatzlizenz) oder lokal auf einem Server (Netzwerklizenz) erforderlich. Die Installation des GeoDin-Lizenzservices erfolgt als Dienst ohne grafische Oberfläche mit Hilfe der **GeoDinLicenceServerRegistration.exe**, die Sie hier herunterladen können: https://download.geodin.com/geodin /GeODinLicenceService/.

#### Hinweis für Einzelplatzlizenzen:

Bitte beachten Sie, dass eine Virtualisierung der Clients und des Lizenzservers für Einzelplatzlizenzen nicht möglich ist.

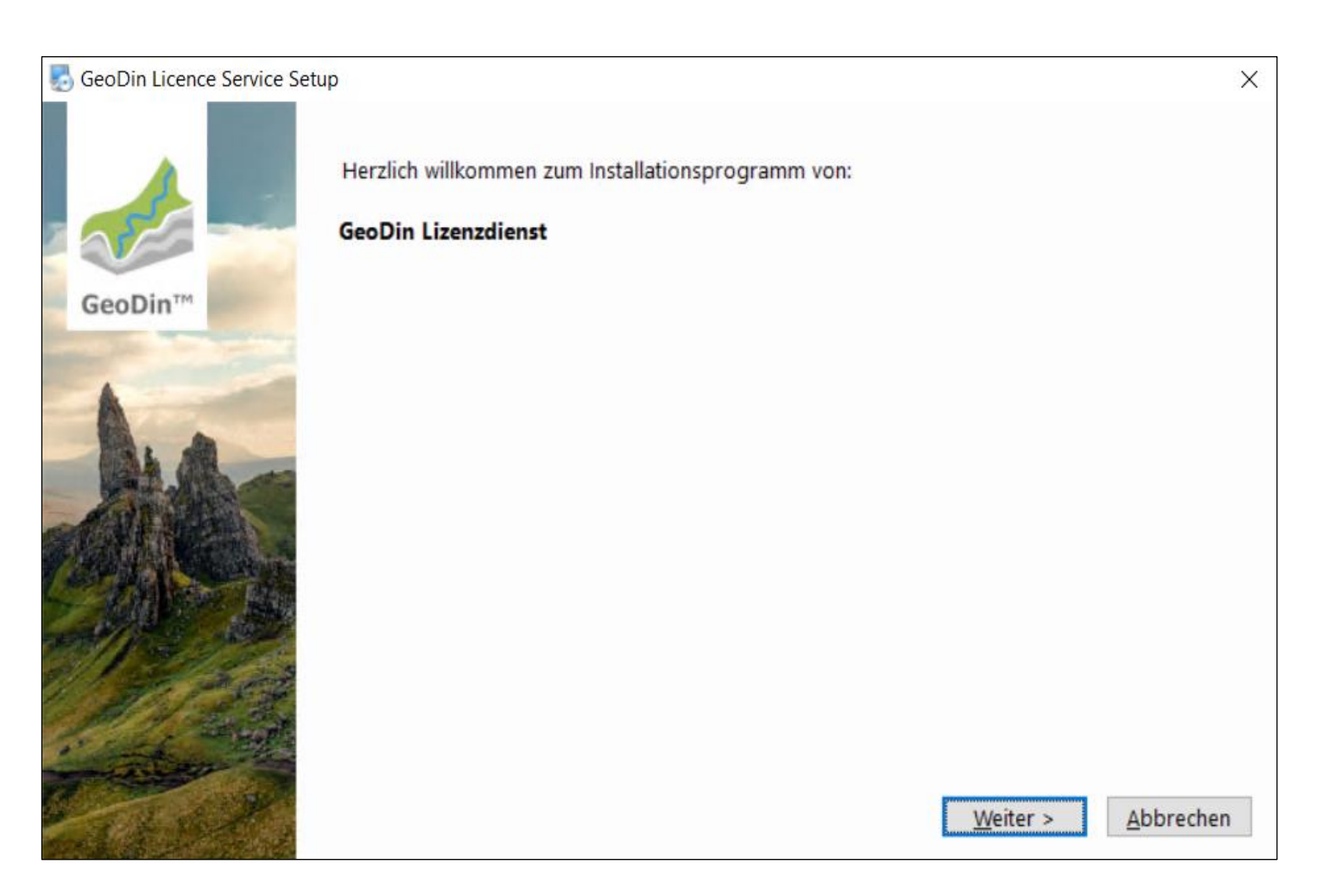

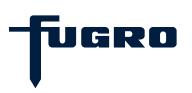

# Schritt 1: Lizenzvereinbarung

Bitte lesen Sie die Lizenzvereinbarung sorgfältig durch und akzeptieren Sie diese.

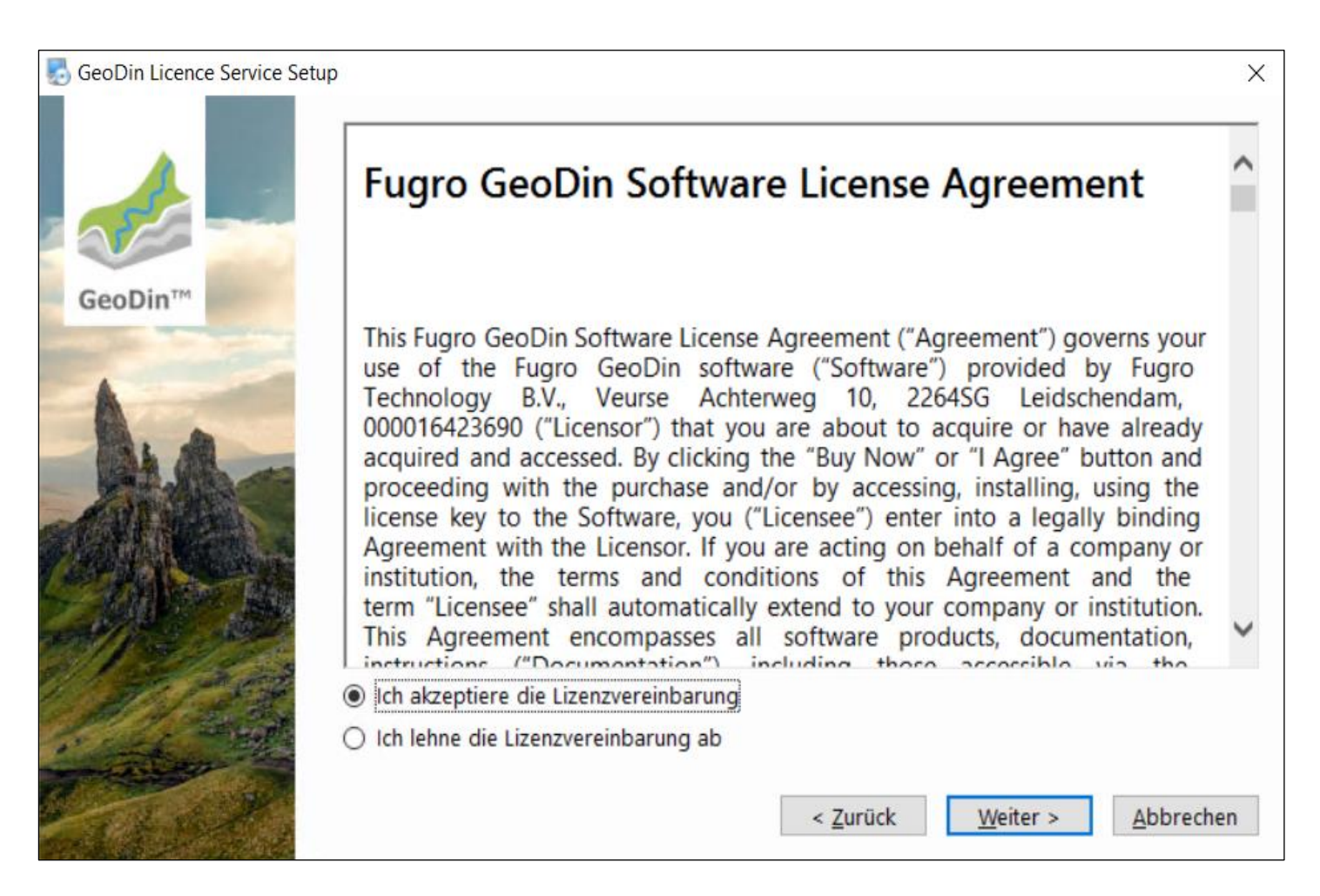

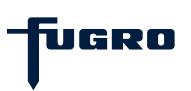

# Schritt 2: Installationspfad

Geben Sie an, in welchem Ordner Sie den GeoDin-Lizenzservice installieren möchten.

| beoDin Licence Service Setu | ιp                                                                                                    | ×                                   |
|-----------------------------|----------------------------------------------------------------------------------------------------|-------------------------------------|
|                             | Die Software wird in dem angegebenen Ordner installiert. Um einen anderen ogeben Sie einen neuen Pfad ein oder klicken Sie auf Auswählen, um einen best suchen. | Drt auszuwählen,<br>ehenden Pfad zu |
| GeoDin™                     |                                                                                                    |                                     |
| and the second              | Installiere GeoDin Licence Service nach:                                                                                                    |                                     |
|                             | C:\Program Files\GeoDin Licence Service                                                                                                    | A <u>u</u> swählen                  |
|                             | Erforderlicher Speicher: 99.1 MB                                                                                                    |                                     |
| C + Made                    | < <u>Z</u> urück <u>W</u> eiter >                                                                                                    | Abbrechen                           |

# Schritt 3: Einstellungen Lizenzservice

In diesem Schritt können Sie die TCP-Portund Passwort-Einstellungen für den Lizenzservice konfigurieren.

Lizenzanfragen von GeoDin werden vom Lizenzservice über **Port 8085** entgegengenommen. Über den **Admin-Port 8086** stellt der Lizenzservice eine HTTP-Verbindung zum Lizenzmanager her. Mit Hilfe des Lizenzmanagers können Lizenzen über eine Weboberfläche verwaltet, aktiviert und aktualisiert werden. Das **Admin-Passwort** dient zur Anmeldung am Lizenzmanager (*Hinweis:* Sie werden nur nach dem Passwort gefragt, wenn es vom Standardpasswort abweicht). Diese Einstellungen werden in der Datei **GeODinLicenseServer.ini** im gewählten Installationspfad gespeichert (siehe <u>Schritt 2</u>).

| 🛃 GeoDin Licence Servic | ce Setup                                                           | ×         |
|-------------------------|--------------------------------------------------------------------|-----------|
|                         | Bitte geben Sie Angaben für den GeoDin Lizenzservice ein:<br>Port: |           |
| GeoDin™                 | 8085                                                               |           |
|                         | Adminport                                                          |           |
| 1                       | 8086                                                               |           |
| AL AL                   | Admin Passwort:                                                    |           |
| 25-246                  | geodin                                                             |           |
|                         |                                                                    |           |
|                         |                                                                    |           |
|                         |                                                                    |           |
| 1000                    |                                                                    |           |
| · · · ·                 |                                                                    |           |
|                         |                                                                    |           |
|                         | < <u>Z</u> urück <u>W</u> eiter >                                  | Abbrechen |

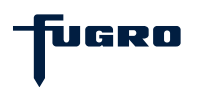

# Schritt 4: Zusammenfassung

Die von Ihnen vorgenommenen Installationseinstellungen werden hier für Sie zusammengefasst.

Klicken Sie auf **<Weiter>**, um fortzufahren.

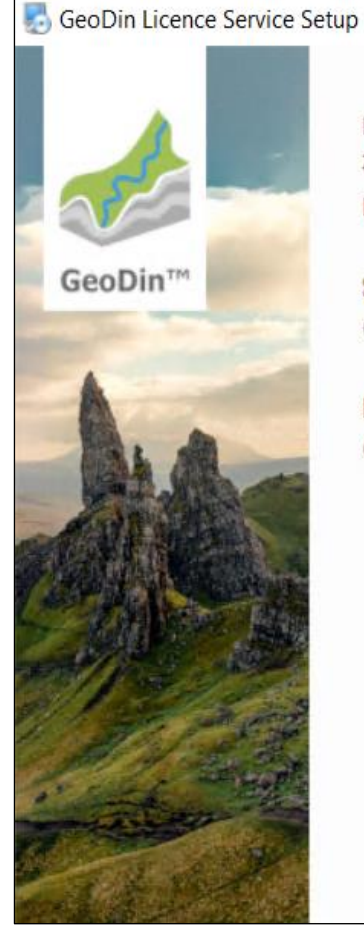

Das Setup hat nun ausreichend Informationen, um GeoDin Licence Service auf Ihrem Computer zu installieren. Die folgenden Einstellungen werden verwendet: **Startmenü:** GeoDin Licence Service **Programmverzeichnis:** C:\Program Files\GeoDin Licence Service

< <u>Z</u>urück

Weiter >

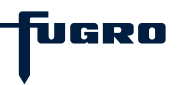

Abbrechen

X

# **Schritt 5: Installation**

Das Installationsprogramm kopiert Dateien in die ausgewählten Installationsverzeichnisse.

Bitte warten Sie, bis der Vorgang abgeschlossen ist.

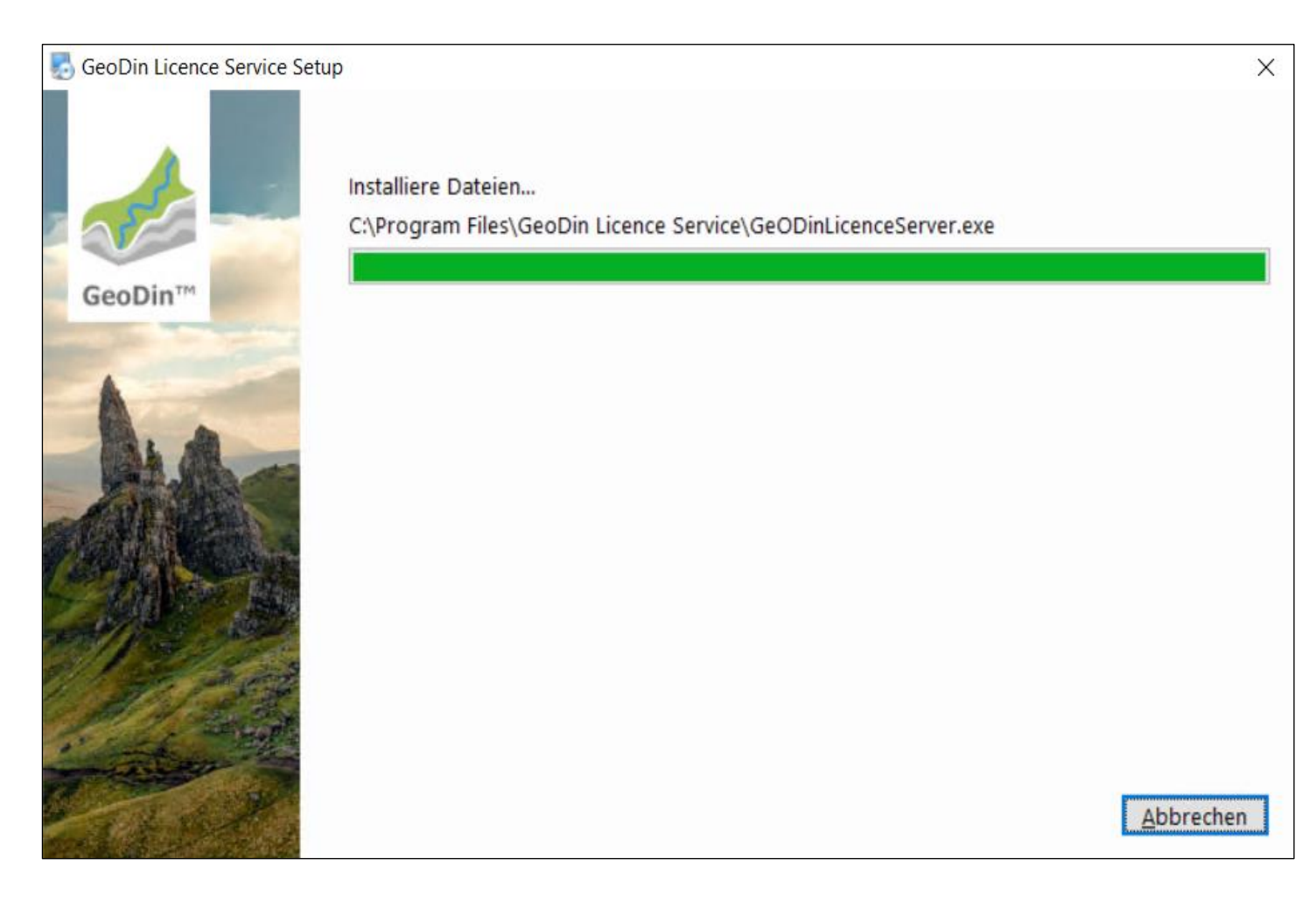

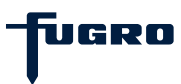

# Schritt 6: Lizenz einrichten

Die Installation ist nun abgeschlossen. Um GeoDin verwenden zu können, müssen Sie jedoch zusätzlich Ihre Lizenz-Seriennummer über die Weboberfläche (Lizenzmanager) des GeoDin-Lizenzservices aktivieren.

Klicken Sie auf **<Beenden>**, um das Installationsprogramm zu verlassen und starten Sie die GeoDin-Lizenzverwaltung über die während der Installation erstellte Desktop-Verknüpfung **GeoDin Licence Management**.

Wenn Sie in <u>Schritt 3</u> das Passwort geändert haben, werden Sie zunächst aufgefordert, sich mit diesem Passwort anzumelden.

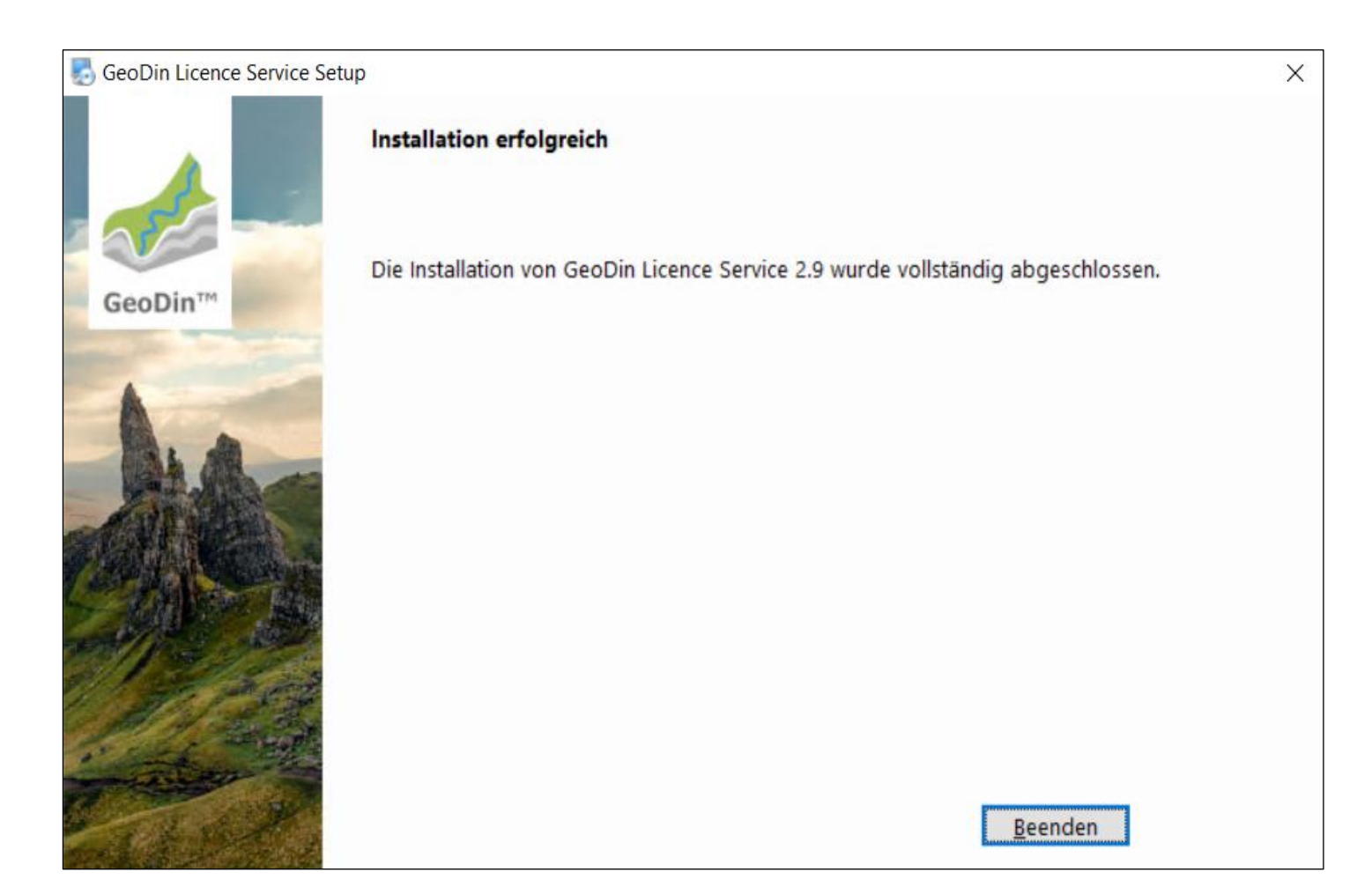

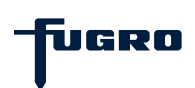

# Schritt 7: Seriennummer eingeben

Sie werden nun aufgefordert, die Seriennummer Ihrer Lizenz in das Browserfenster **Licence Management** einzugeben.

Geben Sie die Seriennummer der Lizenz ein, die Sie per E-Mail erhalten haben, und bestätigen Sie Ihre Eingabe mit der Schaltfläche **<Activate licence>**.

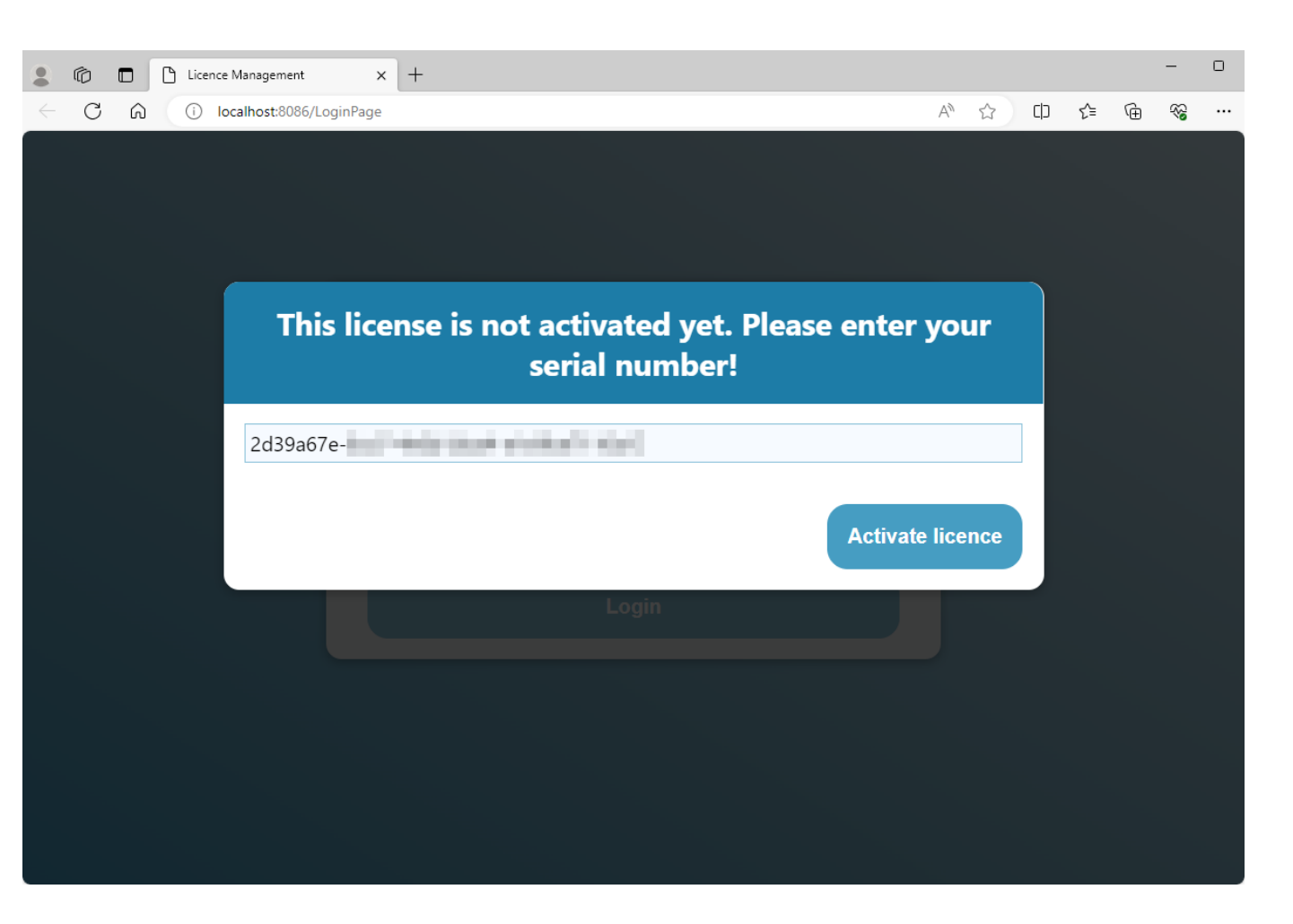

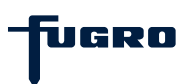

### Schritt 8: Lizenzübersicht

Sobald Sie Ihre Lizenz aktiviert haben, wird diese im Fenster Licence Management angezeigt.

Unter dem Menüpunkt **Licence Information** (Lizenzinformation) werden die Seriennummer, die Version, die verfügbaren Pakete und das Ablaufdatum Ihrer Lizenz angezeigt.

Informationen zur Version und zu den Einstellungen des Lizenzservices selbst können unter dem Menüpunkt **Licence Server** (Lizenzserver) eingesehen werden.

Unter dem Menüpunkt **User Status** werden die aktuellen Nutzer der Lizenz aufgelistet.

|                                              | Management X +              |                    |                     | -        | - 0 |  |  |  |  |
|----------------------------------------------|-----------------------------|--------------------|---------------------|----------|-----|--|--|--|--|
| C A O loc                                    | alhost:8086/LoginPage       |                    |                     | € @      | ≈ … |  |  |  |  |
| Licence Management                           |                             |                    |                     |          |     |  |  |  |  |
|                                              | LICENCE SERVER LANG         | GUAGES USER STATUS | LICENCE INFORMATION |          |     |  |  |  |  |
| Serial number: {2D39A67E GeODin Version: 9.5 |                             |                    |                     |          |     |  |  |  |  |
| Professional                                 | Professional P Available: 1 |                    | Valid to date: 30/  | /11/2023 |     |  |  |  |  |
|                                              |                             |                    |                     |          |     |  |  |  |  |

Version 2.8 Port 8085

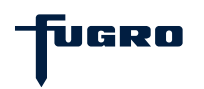

# Schritt 9: Client-Zugriff auf eine Netzwerklizenz

Um sich von einem Client aus mit einer GeoDin-Netzwerklizenz zu verbinden, starten Sie die Client-Installation von GeoDin und geben im Dialog **Lizenz-Login** den Hostnamen oder die IP-Adresse des Lizenzservers (1) und den in <u>Schritt 3</u> festgelegten Port (2) ein. Stellen Sie dann über die Schaltfläche mit der Lupe (3) eine Verbindung zum Lizenzserver her (<u>Hinweis:</u> *dies erfordert Schreibrechte im Config-Verzeichnis der GeoDin-Installation*). Wählen Sie das gewünschte Lizenzpaket aus (4) und bestätigen Sie Ihre Auswahl mit **<OK>** (5).

Die Lizenzinformationen werden im **Config-Verzeichnis** der Client-Installation in der Datei **GLicenceService.ini** gespeichert.

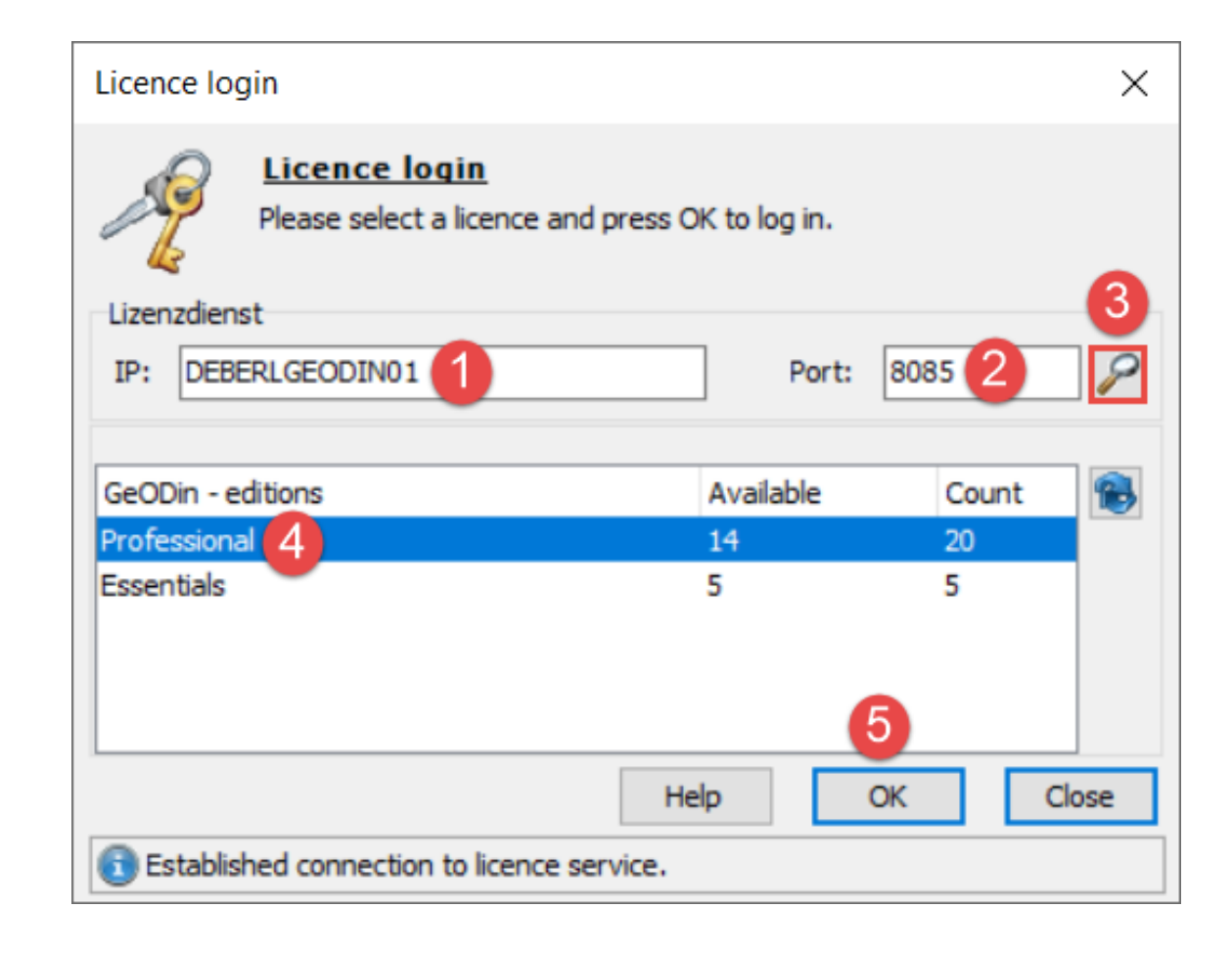

UGRO

# Weitere Einstellungen d. Lizenzservices: AutoLogout

Ab der Lizenzserver-Version 1.9 haben Sie die Möglichkeit, das Zeitintervall für das automatische Lizenz-Logout anzupassen.

Die Angabe des Zeitintervalls in Minuten erfolgt über den Eintrag **AutoLogout** in der Datei **GeODinLicenceServer.ini** (vgl. <u>Schritt 3</u>).

Der Standardwert für das Lizenz-Logout beträgt 720 Minuten (12 Stunden), kann aber über den Eintrag in der Datei GeODinLicenceServer.ini erhöht werden. <u>File Edit Format View Help</u> [LicenceServer] Port=8085 AdminPort=8086 AdminPassword=geodin UseAutoLicence=false AutoLogout=730

GeODinLicenceServer.ini - Notepad

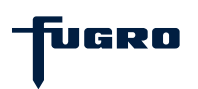

# Weitere Einstellungen d. Lizenzservices: AutoLogout

Nach Anpassung des Eintrags ist ein Neustart des Dienstes **GeODinLicenceService** erforderlich.

Anschließend werden die aktualisierten Informationen im GeoDin-Lizenzmanager unter dem Menüpunkt **Licence Server** (Lizenzserver) angezeigt.

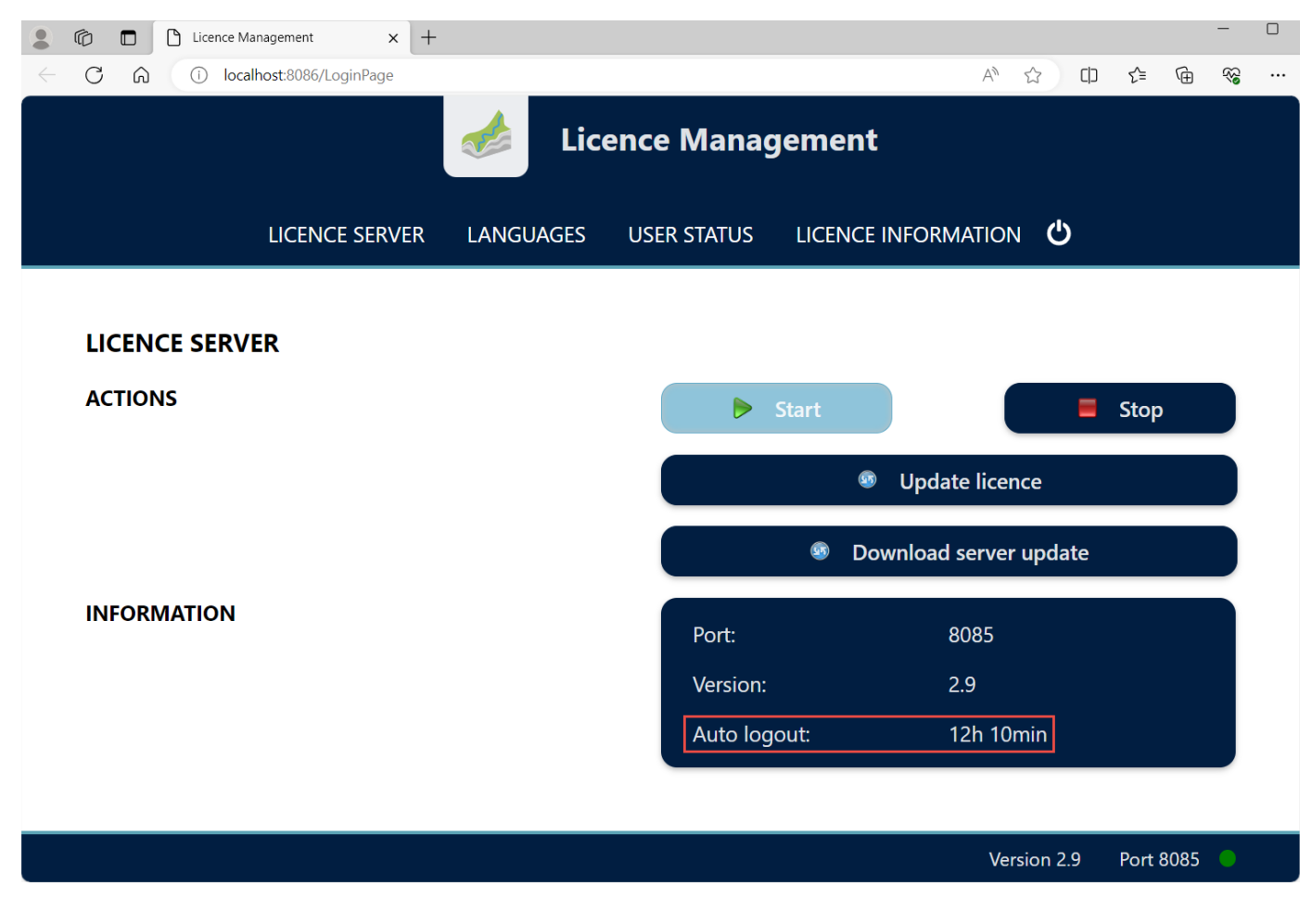

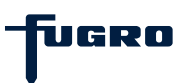

### Weitere Einstellungen d. Lizenzservices: UseAutoLicence

GeODinLicenceServer.ini - Notepad

Mit dem Eintrag **UseAutoLicence=false** (verfügbar ab Lizenzserver-Version 1.9) in der Datei **GeODinLicenceService.ini** (vgl. <u>Schritt 3</u>) kann die Anzeige des Lizenz-Login-Dialogs beim Start von GeoDin erzwungen werden, um alle aktuell verfügbaren Lizenzen anzuzeigen.

Nach Hinzufügen oder Anpassen des Eintrags ist ein Neustart des Dienstes **GeODinLicenceService** erforderlich, damit die Änderungen wirksam werden.

```
<u>File Edit Format View Help</u>
[LicenceServer]
Port=8085
AdminPort=8086
AdminPassword=geodin
UseAutoLicence=false
AutoLogout=730
```

UGRO